## 华南农业大学大型仪器共享平台操作指南

(一) 注册/登录

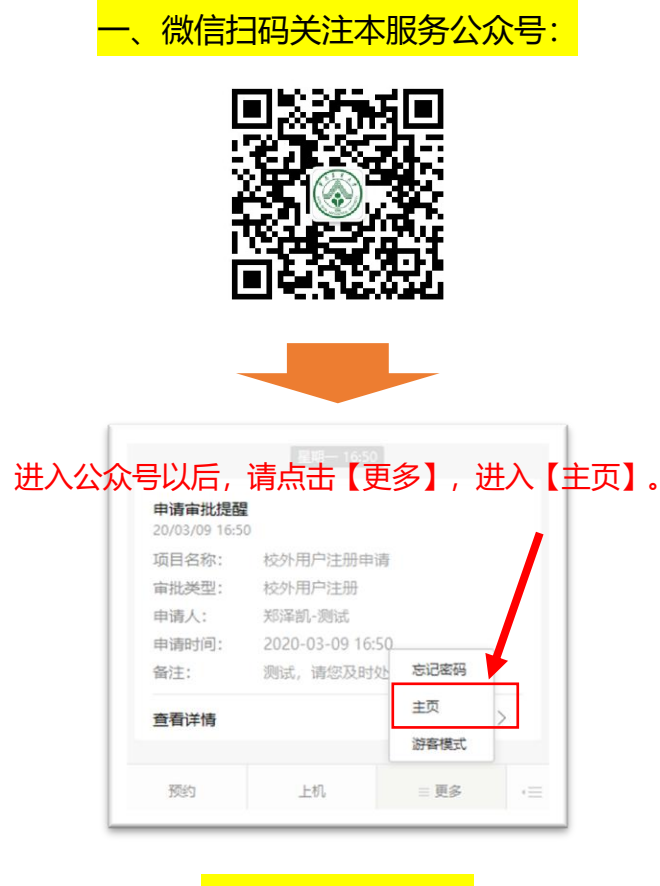

注册或登录

首次使用本公众号, 会需要用户注 册或登录。校内师生请使用自己的学工 号直接登录, 无需注册哦! 初始密码是 123456。登录后建议修改自己的密码

修改保存后,点击左上角小房子回到主页。

|                 | 大仪管      | 理平台  | ì |       |
|-----------------|----------|------|---|-------|
| <b>9</b> 1      |          |      |   | () 通出 |
| 旧密码             |          |      |   |       |
| 新密码             |          |      |   |       |
| 725.5 L adv 775 | (*<br>89 | ÷    |   |       |
| 00125/000       |          | 1.40 |   |       |

| 华南农业大                    | 、学大仪             | 共享平台         |
|--------------------------|------------------|--------------|
| 请输入手机号/工号/学号             | )/登录名            |              |
| 请输入密码                    |                  |              |
| □ 记住案码                   |                  | 忘记鹰码?        |
|                          | 登录               | j            |
|                          | 注册               |              |
| (校内用户请使用学/工号<br>请先注册帐号:) | <b>}登录,初始</b> 密朝 | 选123456;校外人员 |
|                          |                  |              |
|                          |                  |              |
|                          |                  |              |
|                          |                  |              |
|                          |                  |              |

注意:第一次登陆以后,系统便将当前微信号与该系统帐号进行绑定,以后无需再 重复登录。若以后需要使用其他微信号重绑,请在系统内的【个人信息】栏目中进 行解绑。

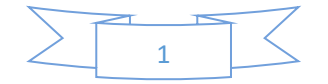

#### 进去以后先别急……

我们先把个人信息和经费信息补充完:

| 大仪管理平台        |                          |             | 大仪管理平     | 台  |
|---------------|--------------------------|-------------|-----------|----|
| <b>R</b>      | ●退出                      | *           |           |    |
| □ 仪器预约        |                          |             |           |    |
| ■ 我的预约        | -                        | 影号          | 30001061  |    |
| * 50Ah++>+    |                          | 姓名          | (888)     |    |
| 17 我的大注       | *                        | 信用          | 这里请如实填写   | ,  |
| ▲ 个人信息        | >                        | 身份          |           |    |
|               |                          | 电话 🔪        | 填入联系电话    |    |
| ■ 交易明细        | >                        | 由珍宕         | 填入电子邮箱    |    |
| ● 密码修改        |                          | 分组          | 林学与风景园林学院 |    |
|               |                          | 导师          | nina a    | 五有 |
|               |                          | <b>河息推送</b> | 预约结果提示:   |    |
| 这里请选择经费项目的负责  | 责人: 🛛 🖊                  |             | ◎ 微信推送    |    |
| ① 加用你具受生 耶哉目  | 1.你的电师 (                 |             | 经费审批提示:   |    |
| ① 如未你走子工, 加机力 | EINDJ <del>~J</del> Mh ( |             | ◎ 微信推送    |    |
| 其他老师经费的老师也是证  | 这样);                     |             | 预约审批提示:   |    |
| ② 如果你是用自己经费的  | 9老师,那就                   |             | ≥ 微信推送    |    |
| 择自己。          |                          |             | 保存        |    |
| 择后点击【保存】。     |                          |             |           |    |

2. 如果用自己经费,那就已经完成经费信息了; 如果用导师或别的老师的经费,还请联系对方,让经费负责人也来关注本公众号,在 公众号上进行审批。审批时,经费负责人可以给你分配指定的经费卡。直接进入【主页

】→【学生管理】中进行设置:

| 大仪管理平台                                      |      | ☆ 点击【新増】 ⊕ 退出                         |
|---------------------------------------------|------|---------------------------------------|
| #                                           | ⊕ 退出 |                                       |
| □ 仪器预约                                      | 2    | +新增 一删除                               |
| 青 我的预约                                      | ~    | し 审批 し 不审批                            |
| ☆ 我的关注                                      | ×.   | <sub>学生列表</sub> 在弹出页面增加对应的学生          |
| ▲ 个人信息                                      | >    | 学生姓名 Q 筛选                             |
| ¥ 经费审批                                      | .*:  | □ 账号 姓名 需要审批 学号/工号                    |
| ☎ 学生管理                                      | × 1  | □ 0002 陈文涛 否 177                      |
| 田 账号管理                                      | >    | ····································· |
| ■ 交易明细                                      | >    | <sup>李主列表</sup> 拖动该行到最右,              |
| ■ 密码修改                                      | >    |                                       |
|                                             |      | 要审批 学号/工号 电话 配经费卡 授权的经费卡信息            |
|                                             |      | 否 177261232* 查看                       |
| Copyright 2016-2020 英致科技 All rights reserve | d.   |                                       |

2

### 这样,我们就完成注册信息了!

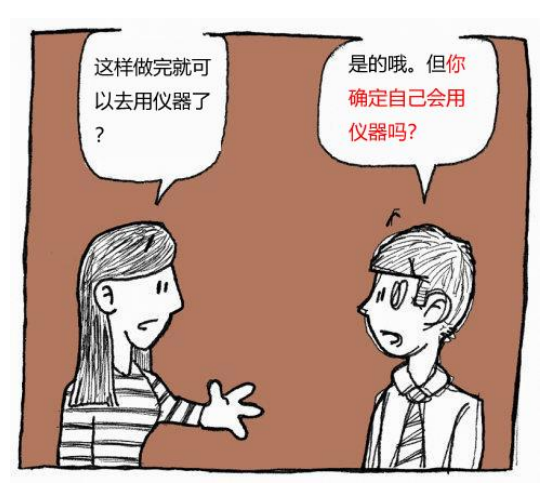

对哦, 第一次申请自主上机前, 你也得让管理员老师了解你才行。仪器界面上, 会要求你填写并打印一张申请表

|           | :      | 大仪管理平台                 |                 |
|-----------|--------|------------------------|-----------------|
| *         |        |                        | ☞ 退出            |
| ☑ 可预约     | ]      | ■全部                    | ∽返回             |
|           |        | ☑ 填写申请表                |                 |
| 仪器        | 微波消    | 解仪                     |                 |
| 位置        | 林风-2   | 08                     |                 |
| 资产编号      | 180308 | 35W                    |                 |
| (您是该说     | 设备初次使  | 用者, 请提交申<br>2020-03-16 | 3请表并接受培训)<br>→> |
|           |        | 【暂不能预约】                |                 |
|           | 计时     |                        | 送样              |
|           |        |                        | 全选 反选           |
| 11:30-12: | 00     |                        |                 |

记得第一次申请使用的话,要递交申请表给管理员老师啊!

管理员老师收到申请表并同意以后,那就可以一直去使用啦~

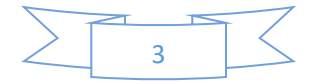

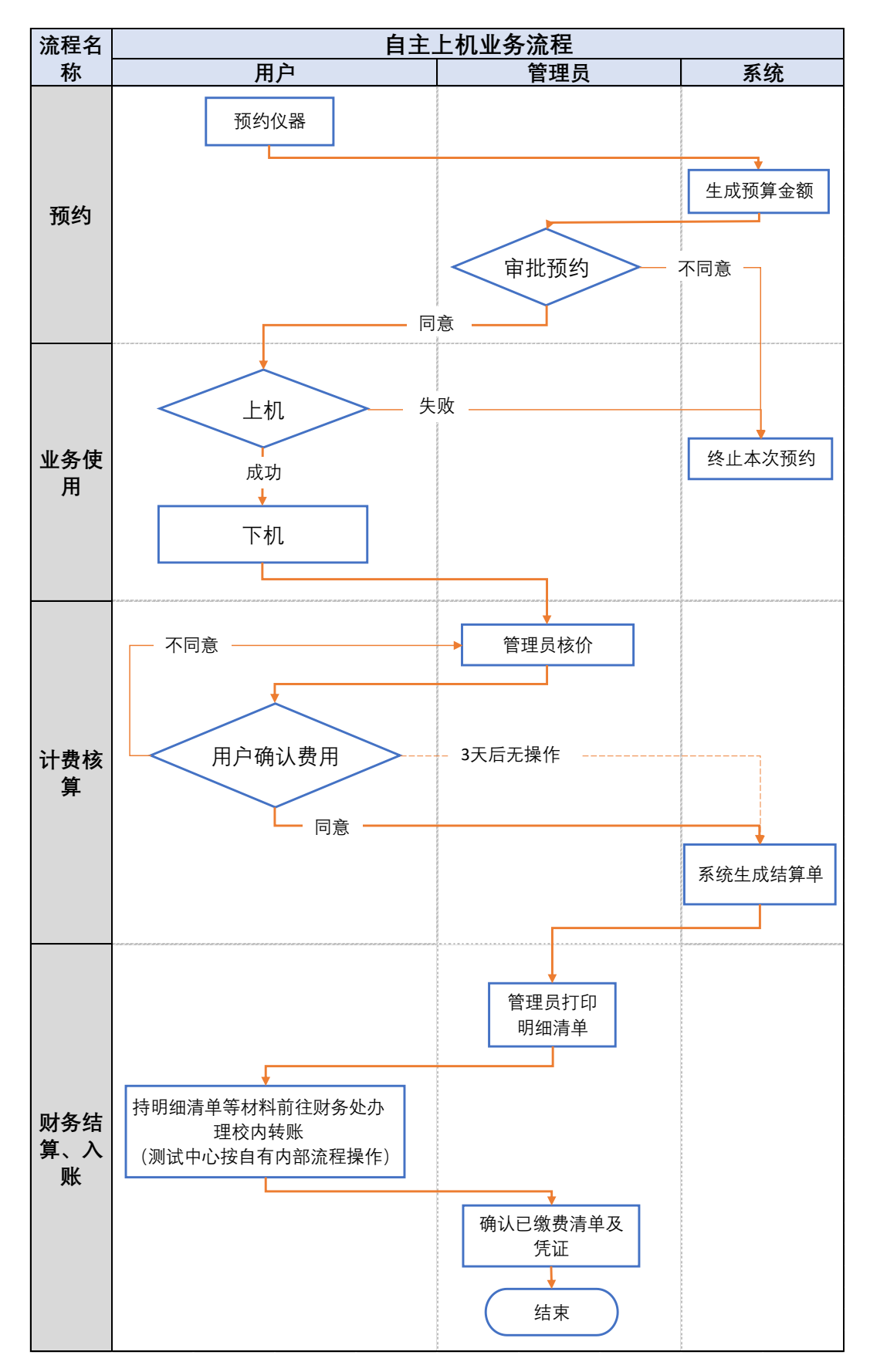

先看看下面的流程图 ↓↓↓↓↓

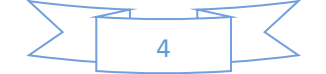

认住这两人:

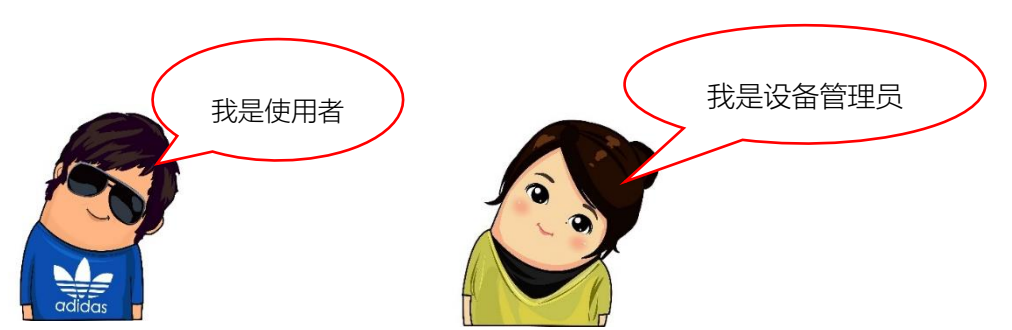

1. 预约

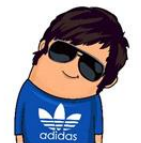

按照上期的介绍,先把 前期自己帐号的信息补 充完整。

> 预约审核通过后将通过手机短信发 送上机验证码,敬请留意!

> > 预约时间段 起: 2020-04-04 13:30 止: 2020-04-04 14:00

٠

•

 进入公众号,选择【预约】,就可 以浏览或搜索自己想要用的设备;

- 2. 点击【进入预约】
- 3. 选择预约时间
- 4. 选择经费项目、填写实验内容

4.

苏蔚

选择扣费项目

请填写实验内容...

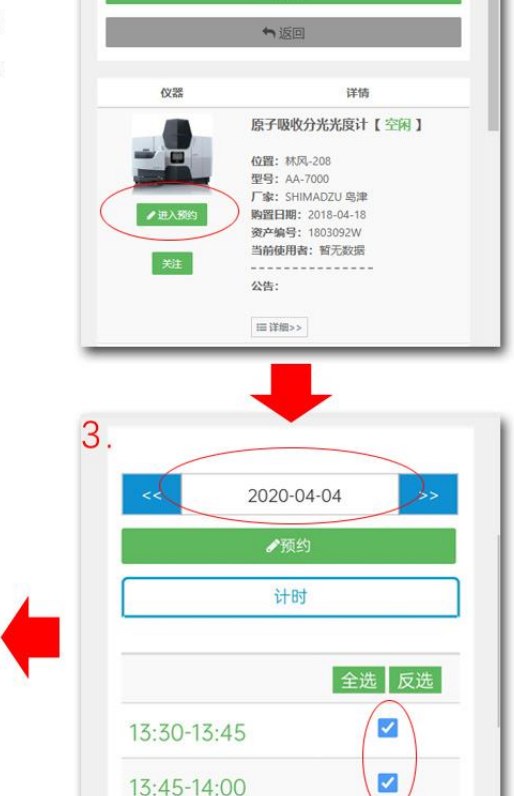

14:00-14:15

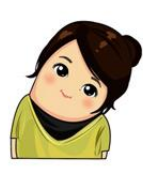

 5. 设备管理员手机上会收到一条 推送消息,提示有人预约设备;
 6. 设备管理员可以点击【查看详 情】进去直接审批。审批通过后 ,使用者手机上便会收到审批结 果的提醒。此时预约就完成了。

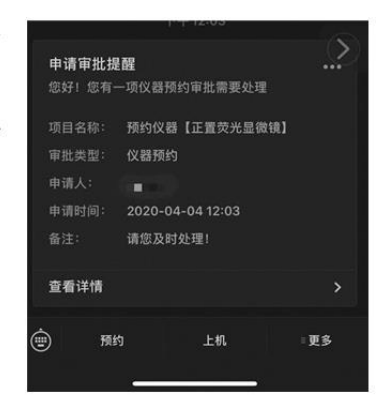

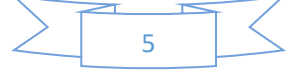

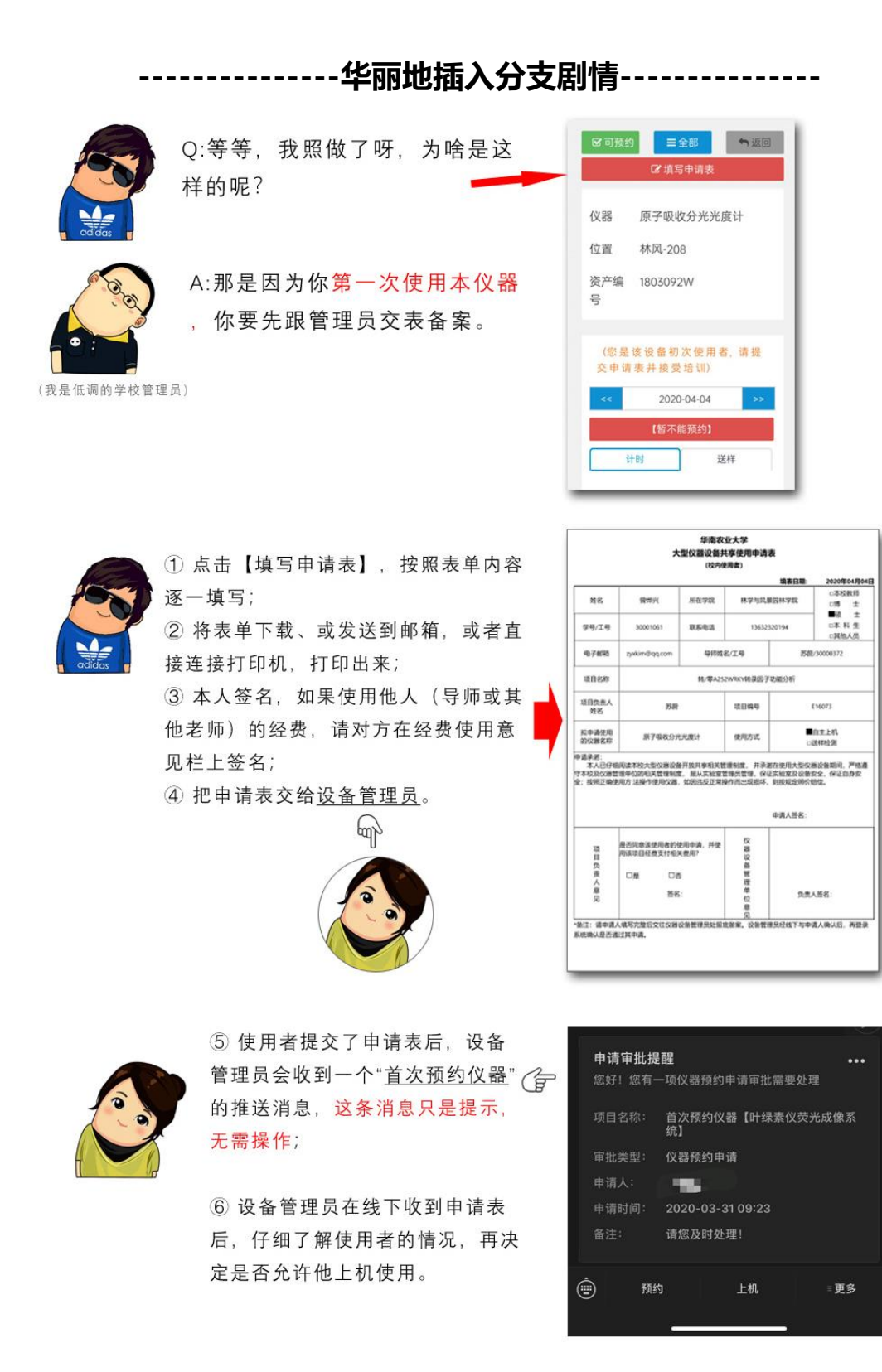

⑦ 如果同意该申请,请管理员用电脑访问以下地址(建议收藏),帐号密码与登录本系统的帐
 号密码一致:

http://iot.enzyun.com/scau-eqmgrb/login

### 11111

#### (这个是我们系统的后台管理入口,普通用户是无权进入的,只有管理员才可以哦)

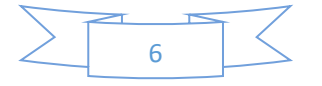

⑧ 进去后,请在功能菜单中找到【开放预约】,并点击【新增记录】,新增一条开放预约名单:

|                                         |   | 山工动菇约夕色。         | na Daaldaa                                                                                      |                                                  |                      |  |  |  |  |  |
|-----------------------------------------|---|------------------|-------------------------------------------------------------------------------------------------|--------------------------------------------------|----------------------|--|--|--|--|--|
|                                         |   | ···III 开放预约百半 Op | ben Booking                                                                                     |                                                  |                      |  |  |  |  |  |
| ▲ 分组管理                                  |   |                  |                                                                                                 |                                                  |                      |  |  |  |  |  |
| ¥ 经费管理                                  | ~ | +新增记录            | + 新増记录 - 删除记录                                                                                   |                                                  |                      |  |  |  |  |  |
|                                         |   |                  |                                                                                                 |                                                  |                      |  |  |  |  |  |
| ■ 密码管理                                  |   | 开放预约名单列表         |                                                                                                 |                                                  |                      |  |  |  |  |  |
| ♥ 数据统计                                  | ~ | 输入用户姓名           | 输出仪器名称                                                                                          | م                                                | 搜索                   |  |  |  |  |  |
| ■ 标签管理                                  |   | □ 姓名             | 仪器                                                                                              | 是否开放预约                                           | 操作                   |  |  |  |  |  |
| ■ 预约管理                                  |   |                  | 全自动生长曲线分析仪                                                                                      | 开放预约                                             | 编辑                   |  |  |  |  |  |
|                                         |   |                  |                                                                                                 |                                                  |                      |  |  |  |  |  |
| 分 开放预约                                  |   |                  | 全自动生长曲线分析仪                                                                                      | 开放预约                                             | 编辑                   |  |  |  |  |  |
| 计量     开放顶约       1     数据录入            | ~ |                  | 全自动生长曲线分析仪 全自动生长曲线分析仪                                                                           | 开放预约                                             | 编辑                   |  |  |  |  |  |
| <ul><li>↓ 开放预约</li><li>▲ 数据录入</li></ul> | ~ |                  | 全自动生长曲线分析仪<br>全自动生长曲线分析仪<br>全自动生长曲线分析仪                                                          | 开放预约<br>开放预约<br>开放预约                             | 编辑<br>编辑<br>编辑       |  |  |  |  |  |
| <ul><li>↓ 开放顶约</li><li>▲ 数据录入</li></ul> | * |                  | 全自动生长曲线分析仪       全自动生长曲线分析仪       全自动生长曲线分析仪       全自动生长曲线分析仪                                   | 开放预约       开放预约       开放预约       开放预约            | 病績<br>病績<br>病績       |  |  |  |  |  |
| <ul><li>◆ 开放预约</li><li>▲ 数据录入</li></ul> | ~ |                  | 全自动生长曲线分析仪       全自动生长曲线分析仪       全自动生长曲线分析仪       全自动生长曲线分析仪       全自动生长曲线分析仪       全自动生长曲线分析仪 | 开放预约       开放预约       开放预约       开放预约       开放预约 | 病後<br>病後<br>病後<br>病後 |  |  |  |  |  |

⑨ 使用对方的学/工号进行搜索,在下方会列出搜索结果,找到该使用者信息,前方打√选中:

| ┃新增开放预约名单 Add Open Booking |                  |    |        |          |     |        |    |      |  |
|----------------------------|------------------|----|--------|----------|-----|--------|----|------|--|
| 用户                         | 列表               |    |        |          |     |        |    |      |  |
| 输                          | 输入学院 输入手级 输入导师姓名 |    |        |          |     |        |    |      |  |
| 输                          | 入用户姓名            |    | 输入用户学号 |          |     | 输入用户电话 | ī  | Q.搜索 |  |
|                            | 账号               | 姓名 | 角色     | 学号       |     |        | 导师 | 电话   |  |
|                            | admin            |    | 超级管理员  |          |     |        |    |      |  |
| $\square$                  | 201220112553     |    | 学生用户   | 20122011 | 125 | 553    |    |      |  |
|                            | 0002             |    | 导师用户   |          |     |        |    |      |  |
|                            | 0003             |    | 学生用户   |          |     |        |    |      |  |
|                            | 0001             |    | 学生用户   |          |     |        |    |      |  |
|                            | 3000009          |    | 导师用户   | 30000009 | 9   |        |    |      |  |
| $\Box$                     | 30000055         |    | 导师用户   | 30000055 | 5   |        |    |      |  |

⑩ 往下拉,再选择允许其使用的仪器,最后第三步选择"开放",点击【保存】:

| 仪器 | 列表    |             |        |          |               |
|----|-------|-------------|--------|----------|---------------|
| 输  | 入仪器名称 | <b></b> 家   | 输入仪器编号 | 2        | Q搜索           |
|    | ID    | 仪器名称        |        | 仪器编号     | 仪器位置          |
|    | 127   | 全自动生长曲线分析仪  |        | 1713382W | 604-3物理特性分析室  |
|    | 128   | 表面等离子共振分析仪  |        | 1713064W | 604-2仪器室      |
|    | 129   | 液相色谱串联质谱联用仪 |        | 1713046W | 606-1液相色谱-质谱室 |

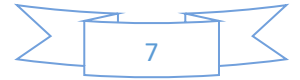

| 选择是否开放预约 |       |   |
|----------|-------|---|
| 是否开放     | 开放    | • |
|          | 保存 返回 |   |

这样,对方便有了预约本仪器的权限。

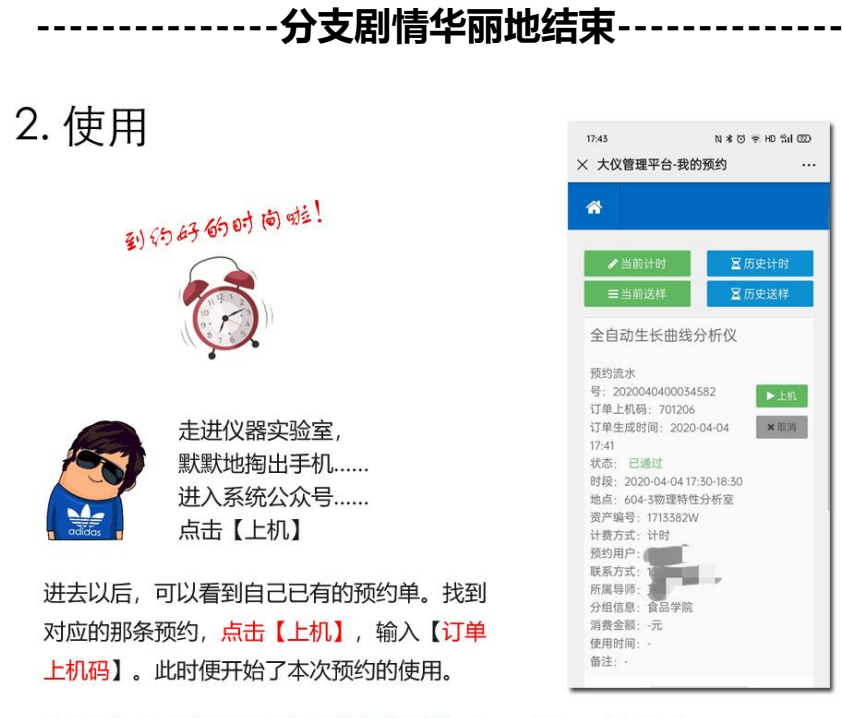

使用完毕后,请记得回来这里点击【下机】哦,不然会一直在计时。

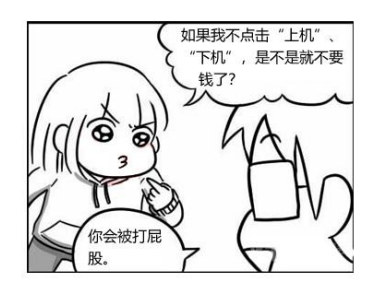

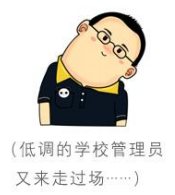

解释一下: 咱们学校的大型仪器开放共享平台,用了电源 控制器接入到仪器的显示器上。平时控制器是断电状态的 ,<u>只有按预约规则进行【上机】【下机】操作,电源控制</u> 器才能通电。显示器断电下,虽不影响仪器运行,但你看 不到屏幕来操作呀。

另外,我们开放共享工作启用了"信用分"制度。<u>如果在使</u> <u>用过程中发现使用者违规、或故意伪造虚假使用机时记录</u> <u>等行为,管理员可在系统中减去该使用者的信用分,情节</u> <u>严重者将直接取消其使用权利、全校通报批评。</u>信用分也 会影响到本人申请校内其他仪器的权利。所以大家不要以 身试法哦,诚信才是合作的基础。

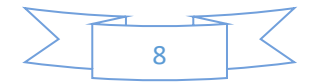

3. 计费

使用完毕后,设备管理员的手机微信便会收到消息提醒。此时可以进入微信公众号进行操作:

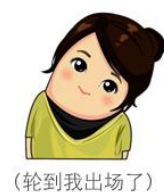

①进入【预约审批】,筛选"未扣费"项目,找到该条预约单;
 ②点击【确认】后,会弹出计费内容。计费值一般按照系统设定的收费标准进行计算。管理员亦可以根据实际情况进行修正。(材料费为使用者现场使用本单位的耗材成本费)

③ 点击确认后, 该预约变为"用户确认"状态。

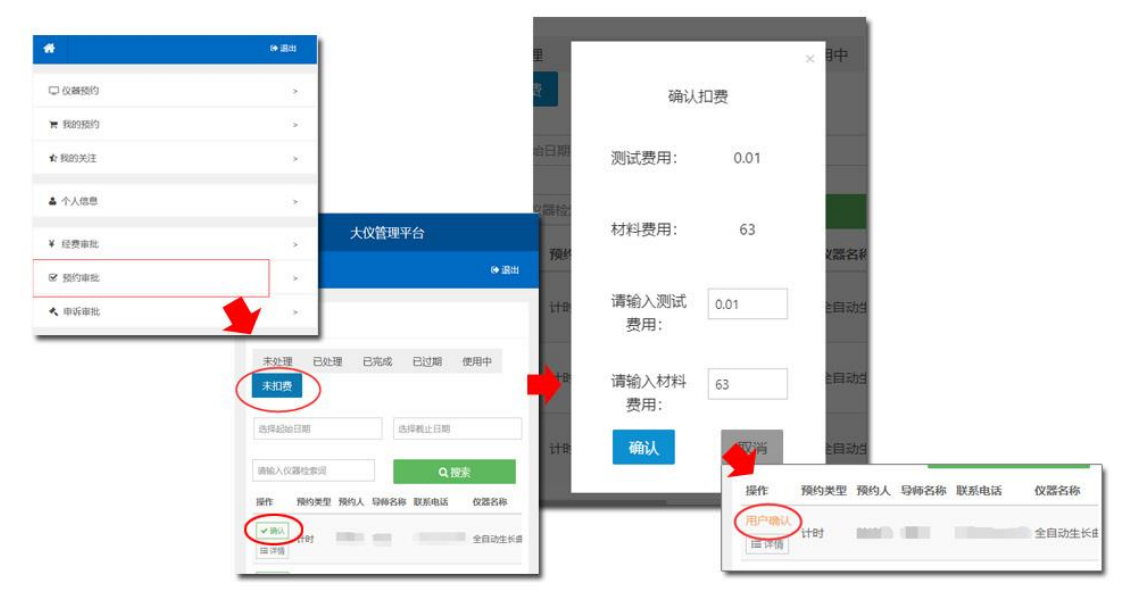

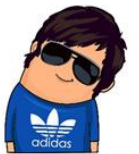

④使用者收到通知提醒后,进入微信公众号,在【交易明细】中,找到该条费用记录,确认该次费用。

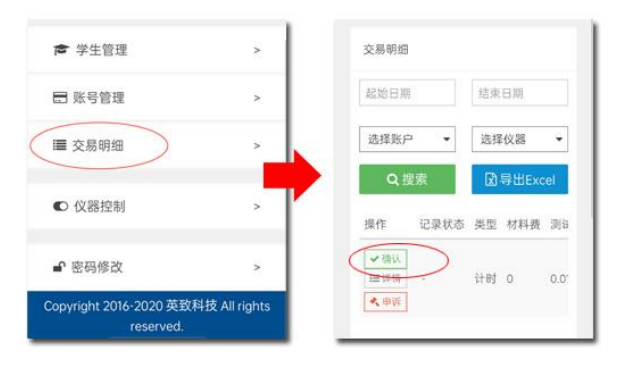

⑤如果发现管理员老师定价有误,记得抓紧时间跟老师联系,重新填写费用,再确认。(如果不确认,该记录72小时后会自动确认哦)

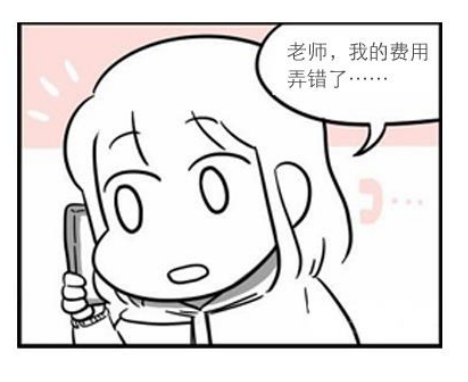

9

# 4. 缴费

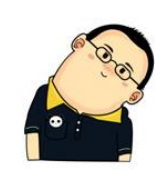

关于缴费手续,给大家解释一下:目前因为还未实现与财务系统的 对接,财务的支付信息,以最终财务结算凭证为准。目前缴费方式 ,仍是财务处现场办理转账作为唯一手段。

 如于长期固定合作的校内师生,校内经费项目支持的费用,管理单位可以定期从系统 打印明细清单交给使用者,由使用者按校内转账手续办理转账。转账完成后请将凭证、 底单交回给管理员确认;

② 对于单次现结的校外用户、自费用户,可以由使用者和管理员协商交款时间,在财务 处办理汇款、缴纳手续,并由财务处开具相应发票。

③ 对于签订服务合作协议、合同的校外用户,由财务处先预收款项,并最终凭管理员出 具的相应使用明细清单进行结算、开具发票。具体手续可以跟财务处了解详情。

④ 管理单位也可以根据实际情况制定自己的收费方式。

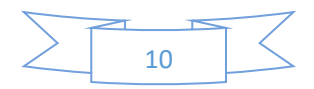

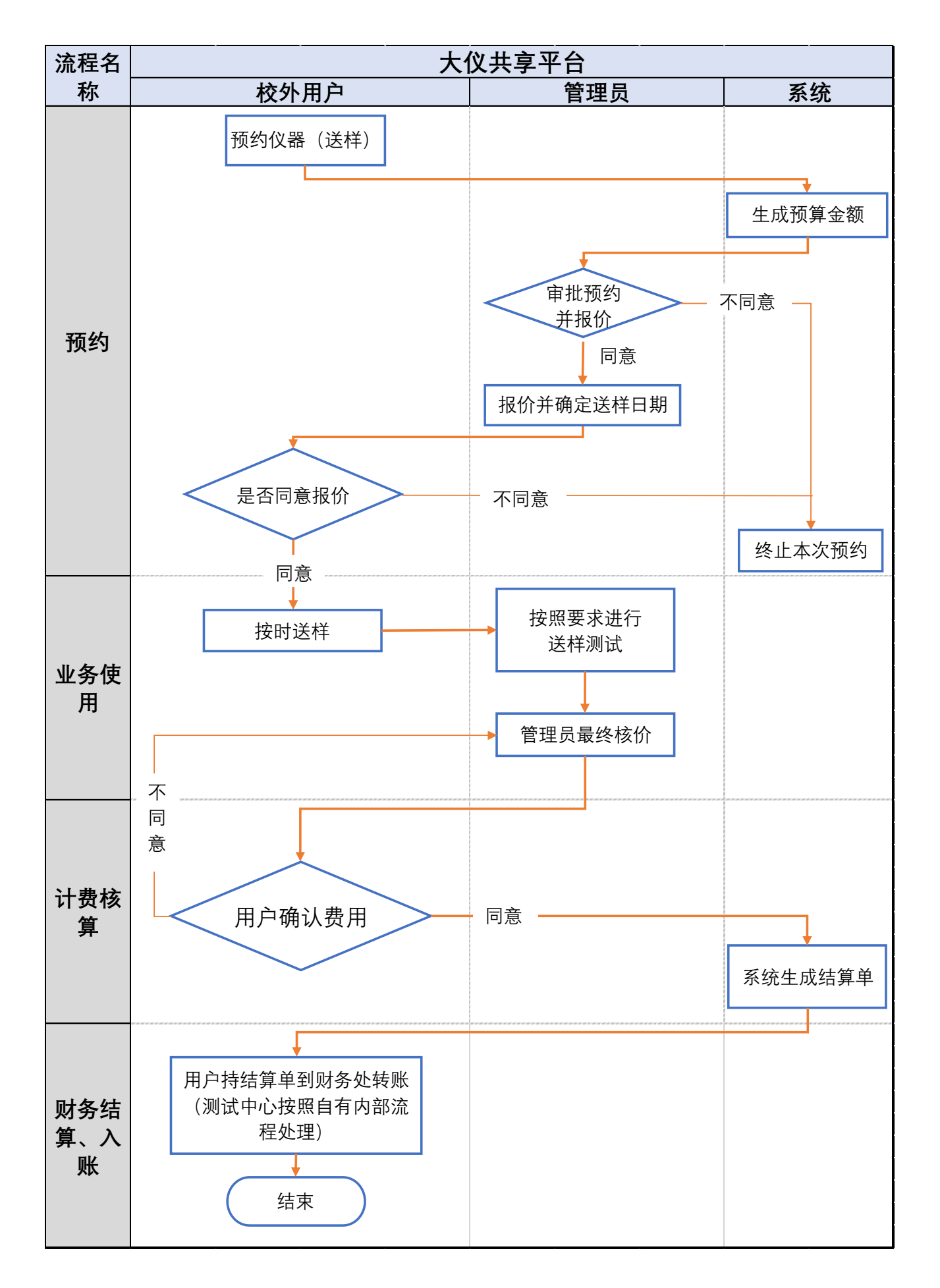

送样测试的流程,跟自主上机是相似的,可以参考上一章内容。区别在于:

- ① 首次申请不需要填写申请审批表便可以直接预约;
- ② 送样业务,送样检测的时间由管理员决定,用户不需要确定送样时间,只需要填写送样内容和需求;
- ③ 送样检测开始和结束的时间,均由管理员操作,但需要用户提供上机码给管理员进行上机。

校外用户请注意了:

- ② 注册通过后,本人帐户会自动存在两个"经费":自费和对公转账。请在业务预约时选择对应的付费情况;
- ③ 系统中的费用信息仅是计价和记录,实际费用的支付和转账、开票手续,请按二级单位业务流程或我校财务处的流程进行。

如果在使用过程中有任何疑问,也可以发送邮件到 zyxkim@qq.com 咨询。

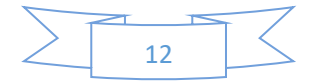